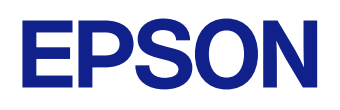

# Epson Classroom Connect kezelési útmutatója (iOS)

# Tartalomjegyzék

| Az Útmutatóban Használt Jelölések                                                                                                    | 3          |
|----------------------------------------------------------------------------------------------------|------------|
| Az Epson Classroom Connect alkalmazás bemuta                                                                                                    | atása<br>4 |
| Az Epson Classroom Connect funkciói                                                                                                    | 5          |
| Intuitív használati élmény                                                                                                    | 5          |
| Az alkalmazás beállítása első alkalommal                                                                                                    | e          |
| Az alkalmazás telepítése                                                                                                    | 7          |
| Az Epson Classroom Connect követelményei<br>Az Epson Classroom Connect alkalmazás telepítése                                                     |            |
| A kivetítő hálózati beállításainak kiválasztása                                                                                                  | 8          |
| Kivetítő beállítása Vezeték nélküli LAN-nal történő csatlakoztatás esetén<br>Kivetítő beállítása Vezetékes LAN-nal történő csatlakoztatás esetén |            |
| A kivetítő csatlakoztatása és képek vetítése                                                                                                    | 10         |
| Az Epson Classroom Connect első csatlakoztatása                                                                                                  | 11         |
| ►<br>Kivetítőhöz csatlakozás csatlakozási kóddal                                                                                                 |            |
| Kivetítőhöz csatlakozás IP-cím használatával                                                                                                    | 12         |
| Csatlakozás kivetítőhöz QR-kód beolvasásához                                                                                                    | 13         |
| Kivetítőhöz csatlakozás a kapcsolódási előzményekből                                                                                             | 15         |
| A kivetített kép vezérlése                                                                                                    | 17         |
| Interaktív funkció                                                                                                    | 17         |
| Hasznos funkciók                                                                                                    | 18         |

| Becenév létrehozása a kivetítő számára<br>Gyakran használt kapcsolódási környezetek rögzítése                                                                                                    | 19<br>19                    |
|----------------------------------------------------------------------------------------------------|-----------------------------|
| Hibaelhárítás                                                                                                    | 20                          |
| Hálózati csatlakozással kapcsolatos problémák megoldása<br>Megoldások, ha nem tud az internetre csatlakozni a kivetítőhöz csatlakoz                                                                                                    | <b>21</b><br>tás után<br>21 |
| Megoldási lehetőségek arra az esetre, ha nem lehet csatlakozni kapcsoló<br>használatával                                                                                                    | dási kód<br>21              |
| Vetítés közben jelentkező problémák megoldása                                                                                                    | 22                          |
| Megoldások, ha nem tud kivetítőket csatlakoztatni (vezeték nélkül)<br>Megoldások, ha nem tud kivetítőket csatlakoztatni (vezetékesen)<br>Megoldások, ha a kivetített kép mozgása szaggatott<br>Nem megfelelő hanglejátszással kapcsolatos hibák elhárítása |                             |

### Képernyő-összefoglaló

| Csatlakozási képernyő                               | 25 |
|-----------------------------------------------------|----|
| Csatlakozás a kivetítőhöz más csatlakozási módokkal | 26 |
| Beállítások képernyő                                | 27 |

### Függelék

| Az Epson Classroom Connect eltávolítása |          |
|-----------------------------------------|----------|
| Korlátozások                            |          |
| Csatlakoztatási korlátozások            |          |
| Általános megjegyzések                  |          |
| Szerzői jogi megjegyzés                 |          |
| Védjegyek                               | 32<br>22 |
| Szerzoi joy                             |          |

# Az Útmutatóban Használt Jelölések

#### Biztonsági jelzések

A kivetítő és a hozzá tartozó kézikönyvek grafikus szimbólumokkal jelölik a termék biztonságos használatára vonatkozó tartalmakat. A személyi sérülések és anyagi károk elkerülése érdekében olvassa el figyelmesen és tartsa be a szimbólumokkal jelölt utasítások és címkék előírásait.

| Figyelmeztetés    | Ez a jel olyan információra utal, amelynek figyelmen kívül hagyása személyi sérüléshez vagy halálhoz vezethet nem megfelelő kezelés esetén.    |
|-------------------|----------------------------------------------------------------------------------------------------|
| \Lambda Vigyázat! | Ez a jel olyan információra utal, amelynek figyelmen kívül hagyása személyi sérüléshez vagy figyelmetlenségből okozott anyagi kárhoz vezethet. |

#### Általános jellegű információk jelzései

| Figyelem            | Ez a címke olyan eljárásokra utal, amelyek során anyagi kár vagy személyi sérülés következhet be kellő elővigyázat hiánya esetén. |
|---------------------|----------------------------------------------------------------------------------------------------|
|                     | Ez a címke olyan kiegészítő információkat jelöl, amelyek hasznosak lehetnek.                                                      |
| [Gombnév]           | A távvezérlőn vagy a kezelőpanelen található gombokat jelzi.                                                                      |
|                     | Példa: [Esc] gomb                                                                                                    |
| Menü/Beállítás neve | A kivetítő menüinek és beállításainak nevét jelöli.                                                                               |
|                     | Példák:                                                                                                    |
|                     | Válassza a <b>Kép</b> menüt.                                                                                                    |
| ▶                   | Ez a címke kapcsolódó oldalakra mutató hivatkozásokat jelöl.                                                                      |
|                     | Ez a címke jelzi a kivetítő aktuális menüszintjét.                                                                                |

# Az Epson Classroom Connect alkalmazás bemutatása

Az Epson Classroom Connect alkalmazással kapcsolatos bővebb tudnivalókért lásd az alábbi részt.

#### >> Kapcsolódó hivatkozások

• "Az Epson Classroom Connect funkciói" p.5

# Az Epson Classroom Connect funkciói

Az Epson Classroom Connect használatával zökkenőmentesen elvégezhet egy sor olyan műveletet, amelyek hasznosak órákon, például képeket vetíthet a készülékhez csatlakoztatott kivetítővel.

#### >> Kapcsolódó hivatkozások

- "Intuitív használati élmény" p.5
- "Egyszerű csatlakozás kivetítőkhöz" p.5

### Intuitív használati élmény

Az Epson Classroom Connect lehetővé teszi számos művelet egyszerű lépésekkel történő végrehajtását.

Az eszközét egyszerűen csatlakoztathatja a kivetítőhöz képek kivetítéséhez.

### Egyszerű csatlakozás kivetítőkhöz

A kivetítő képernyőjén megjelenő csatlakozási kód, IP-cím vagy QR-kód segítségével csatlakozhat a kivetítőhöz.

Ha ugyanahhoz a kivetítőhöz szeretne csatlakozni, egyszerűen megteheti az Epson Classroom Connect alkalmazásban megjelenő csatlakozási előzményekből.

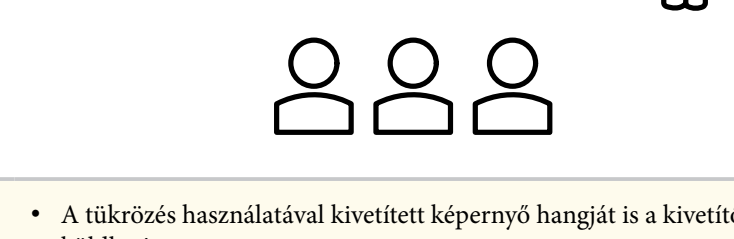

A tükrözés használatával kivetített képernyő hangját is a kivetítőre küldheti.

# Az alkalmazás beállítása első alkalommal

Kövesse az alábbi utasításokat, mielőtt eszközt csatlakoztat a kivetítőhöz a hálózaton keresztül.

- "Az alkalmazás telepítése" p.7
- "A kivetítő hálózati beállításainak kiválasztása" p.8

# Az alkalmazás telepítése

Kövesse az alábbi utasításokat az Epson Classroom Connect alkalmazás App Store áruházból történő telepítéséhez.

#### >> Kapcsolódó hivatkozások

• "Az Epson Classroom Connect követelményei" p.7

### Az Epson Classroom Connect követelményei

Az Epson Classroom Connect használatához az eszközének a következő rendszerkövetelményeknek kell megfelelnie.

| Követelmény | iOS                              |
|-------------|----------------------------------|
| Operációs   | macOS 16.x                       |
| rendszer    | macOS 17.x                       |
|             | macOS 18.x                       |
|             | iOS 16.x                         |
|             | iOS 17.x                         |
|             | iOS 18.x                         |
| Processzor  | Apple A10 processzor             |
| Memória     | 3 GB vagy több                   |
| mennyisége  | (legalább 8 GB ajánlott)         |
| Kijelző     | Legalább 1280 × 720-as felbontás |

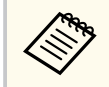

Ha iPhone-on használja az Epson Classroom Connect alkalmazást, előfordulhat, hogy a képernyő nem jelenik meg megfelelően.

#### >> Kapcsolódó hivatkozások

• "Az Epson Classroom Connect alkalmazás telepítése" p.7

#### Az Epson Classroom Connect alkalmazás telepítése

Kövesse az alábbi utasításokat az Epson Classroom Connect alkalmazás eszközre történő telepítéséhez.

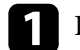

#### Kapcsolja be az eszközt.

Győződjön meg róla, hogy abba a fiókba van bejelentkezve, amellyel az alkalmazást fogja használni.

| 2 |   |
|---|---|
|   | , |

Keresse meg, és telepítse az Epson Classroom Connect alkalmazást az App Store áruházból.

# A kivetítő hálózati beállításainak kiválasztása

Ha nem adott meg hálózati beállításokat a kivetítőkön, be kell állítania a kivetítőt az Epson Classroom Connect használata előtt. Az eszköz és a kivetítő közötti kapcsolódás módjának kiválasztásához kövesse az alábbi utasításokat, majd állítsa be a kivetítőt.

#### >> Kapcsolódó hivatkozások

- "Kivetítő beállítása Vezeték nélküli LAN-nal történő csatlakoztatás esetén" p.8
- "Kivetítő beállítása Vezetékes LAN-nal történő csatlakoztatás esetén" p.8

### Kivetítő beállítása Vezeték nélküli LAN-nal történő csatlakoztatás esetén

Ha egy eszközt vezeték nélküli helyi hálózat segítségével szeretne csatlakoztatni a kivetítőhöz, akkor meg kell adnia a hálózati beállításokat az eszközön és a kivetítőn is.

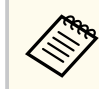

A szükséges beállítások a kivetítőtől függően változnak. Útmutatásért olvassa el a kivetítő Használati útmutató dokumentumát.

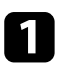

Kérje el a hálózati rendszergazdától a hozzáférési pont beállításait (pl. az SSID-azonosítót és a biztonsági beállításokat), és jegyezze fel őket.

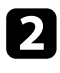

Adja meg a hálózati beállításokat, hogy az eszköz kapcsolódhasson a hálózatra.

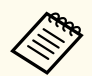

Ha hálózati kapcsolatot kell beállítania, olvassa el az eszközhöz vagy a hálózati adapterhez mellékelt dokumentációt. További részletekért olvassa el az eszközhöz mellékelt Használati útmutató dokumentumot.

- Ha szükséges, szerelje be a vezeték nélküli LAN egységet a kivetítőbe. Útmutatásért olvassa el a kivetítő Használati útmutató dokumentumát.

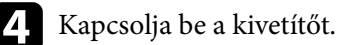

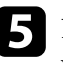

Nyomja meg a [Menu] gombot a távvezérlőn vagy a kezelőpanelen, és válassza ki a Hálózat menüt.

- Vezeték nélküli helyi hálózat bekapcsolása. 6
- Kapcsolja ki az Egyszerű AP beállítást. A szükséges beállítások a kivetítőtől függően változnak. Útmutatásért olvassa el a kivetítő Használati útmutató dokumentumát.

Válassza ki a hálózat beállításához szükséges további opciókat. Útmutatásért olvassa el a kivetítő *Használati útmutató* dokumentumát.

Válassza ki a hálózathoz szükséges biztonsági beállításokat. A helyes beállítások kiválasztására vonatkozó bővebb információkért egyeztessen a hálózati rendszergazdájával.

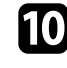

Amikor befejezte a beállítások megadását, mentse el a beállításokat, és lépjen ki a menükből.

### Kivetítő beállítása Vezetékes LAN-nal történő csatlakoztatás esetén

Ha egy eszközt vezetékes helyi hálózat segítségével szeretne csatlakoztatni a kivetítőhöz, akkor meg kell adnia a hálózati beállításokat az eszközön és a kivetítőn is.

# A kivetítő hálózati beállításainak kiválasztása

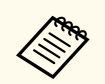

A szükséges beállítások a kivetítőtől függően változnak. Útmutatásért olvassa el a kivetítő *Használati útmutató* dokumentumát.

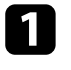

Adja meg a hálózati beállításokat, hogy az eszköz kapcsolódhasson a hálózatra.

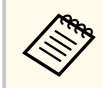

Ha hálózati kapcsolatot kell beállítania, olvassa el az eszközhöz vagy a hálózati adapterhez mellékelt dokumentációt. További részletekért olvassa el az eszközhöz mellékelt *Használati útmutató* dokumentumot.

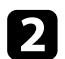

Csatlakoztassa a LAN-kábelt a kivetítőhöz.

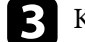

Kapcsolja be a kivetítőt.

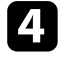

Nyomja meg a [Menu] gombot a távvezérlőn vagy a kezelőpanelen, és válassza ki a Hálózat menüt.

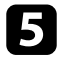

Állítsa a DHCP elemet Ki értékre, és adja meg a kivetítő IP-címét, alhálózati maszkját és átjárócímét.

6 Amikor befejezte a beállítások megadását, mentse el a beállításokat, és lépjen ki a menükből.

# A kivetítő csatlakoztatása és képek vetítése

Kövesse az alábbi utasításokat az eszköz és a projektor hálózaton keresztüli csatlakoztatásához, valamint a készülék képernyőjéről a projektor segítségével képek kivetítéséhez.

- "Az Epson Classroom Connect első csatlakoztatása" p.11
- "Kivetítőhöz csatlakozás a kapcsolódási előzményekből" p.15
- "A kivetített kép vezérlése" p.17

### Az Epson Classroom Connect első csatlakoztatása

Amikor először használja az Epson Classroom Connect alkalmazást, az alábbi módszerek egyikével csatlakozzon a kivetítőhöz:

- Csatlakozás csatlakozási kóddal.
- Csatlakozás IP-címmel.
- Csatlakozás QR-kóddal.

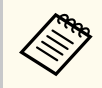

Ha egymás után 10 alkalommal helytelen csatlakozási kódot ír be, a képernyő zárolódik. Kérjük, várjon egy ideig, majd próbálkozzon újra a bevitellel.

#### ➡ Kapcsolódó hivatkozások

- "Kivetítőhöz csatlakozás csatlakozási kóddal" p.11
- "Kivetítőhöz csatlakozás IP-cím használatával" p.12
- "Csatlakozás kivetítőhöz QR-kód beolvasásához" p.13

### Kivetítőhöz csatlakozás csatlakozási kóddal

A kivetítőhöz való csatlakozáshoz írja be a kivetítőn megjelenő csatlakozási kódot az Epson Classroom Connect alkalmazásban.

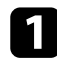

Kapcsolja be a kivetítőt.

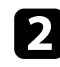

Indítsa el az Epson Classroom Connect alkalmazást.

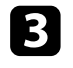

A Kezdőképernyő megjelenítéséhez nyomja meg a Home gombot a távvezérlőn.

4

Írja be a kivetítő kezdőképernyőjének tetején megjelenő négy vagy hat számjegyű számot, majd érintse meg a **Csatlakozás** gombot.

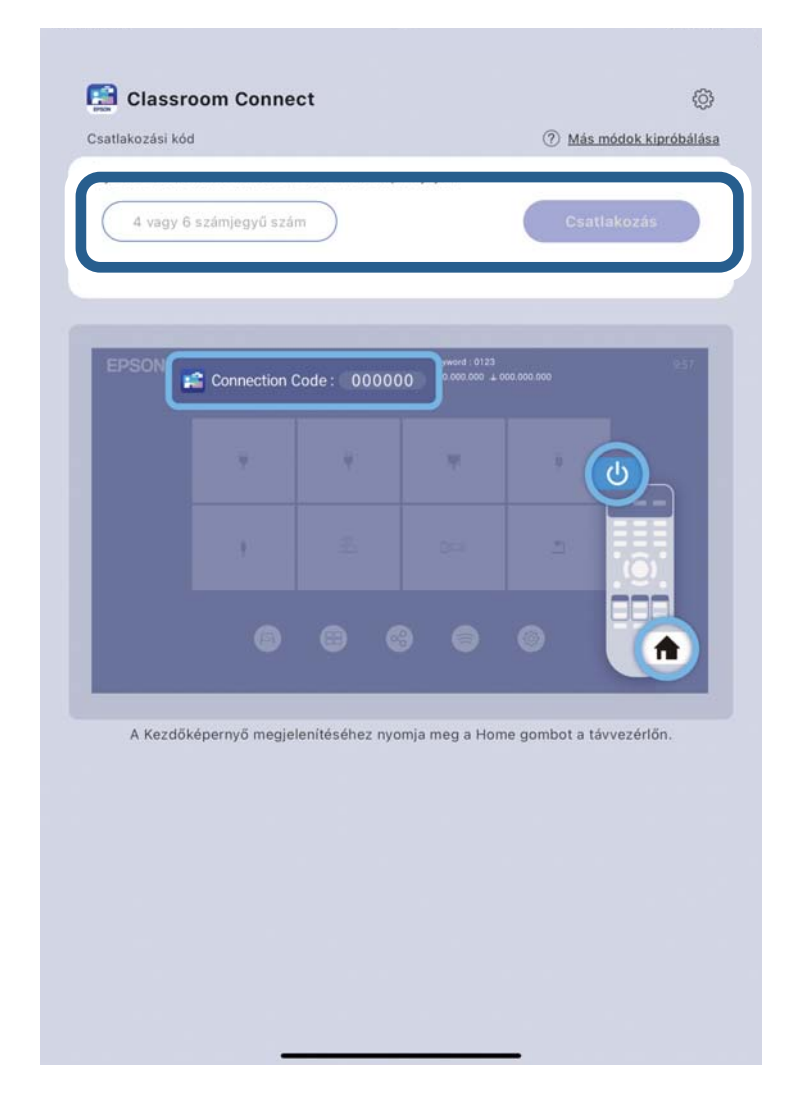

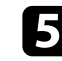

### Az Epson Classroom Connect első csatlakoztatása

#### >> Kapcsolódó hivatkozások

- "Csatlakozási képernyő" p.25
- "Beállítások képernyő" p.27

### Kivetítőhöz csatlakozás IP-cím használatával

Írja be a kivetítőn megjelenő IP-címet az Epson Classroom Connect alkalmazásban, ha nem tud csatlakozási kóddal csatlakozni, vagy ha másik hálózaton lévő kivetítőhöz szeretne csatlakozni.

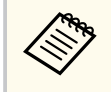

Ha a kivetítő kulcsszava be van kapcsolva, a rendszer kérni fogja a kulcsszó beírását, amikor IP-címmel vagy az előzményekből csatlakozik. Útmutatásért olvassa el a kivetítő *Használati útmutató* dokumentumát.

Kapcsolja be a kivetítőt.

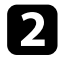

Indítsa el az Epson Classroom Connect alkalmazást.

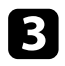

- A Kezdőképernyő megjelenítéséhez nyomja meg a Home gombot a távvezérlőn.
- Nyomja meg az Epson Classroom Connect alkalmazásban megjelenő Más módok kipróbálása gombot.

Válassza a **Csatlakozás IP-cím használatával** elemet az IP-cím megadására szolgáló képernyő megjelenítéséhez.

5

Írja be a kivetítő kezdőképernyőjének tetején megjelenő IP-címet, majd érintse meg a **Csatlakozás** gombot.

| <b>`</b>                       |                                    | 15 IIIOUOK I                | (ipi obaiasa           |                |     |
|--------------------------------|------------------------------------|-----------------------------|------------------------|----------------|-----|
| kód ha                         | ja ki a követke<br>isználatával c: | ezo modokat,<br>satlakozni. | , na nem tud a         | csatiakozasi   |     |
| Csatlakozás IF<br>használatáv  | 2-cím<br>val                       | Csatlakoz                   | ás QR kóddal           |                |     |
| Írja be a kive<br>bármelyikét. | títő Kezdőkép                      | ernyőjének te               | etején megjele         | nő IP-címek    |     |
| EPSON                          | Pro                                | 00000 (IP Adress            | ı : ** 000.000.000.000 | + 000.000.000) | 957 |
|                                | ÷                                  | ų                           |                        |                |     |
|                                |                                    |                             |                        |                |     |
| XX                             | X.XXX.X                            | XX.XXX                      | C                      | satlakozás     |     |
|                                |                                    |                             |                        |                |     |
|                                |                                    |                             |                        |                |     |
|                                |                                    |                             |                        |                |     |
|                                |                                    |                             |                        |                |     |

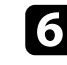

### Az Epson Classroom Connect első csatlakoztatása

#### >> Kapcsolódó hivatkozások

- "Csatlakozási képernyő" p.25
- "Csatlakozás a kivetítőhöz más csatlakozási módokkal" p.26
- "Beállítások képernyő" p.27

### Csatlakozás kivetítőhöz QR-kód beolvasásához

Ha nem tud csatlakozási kóddal csatlakozni, vagy ha egy másik hálózaton lévő kivetítőhöz szeretne csatlakozni, olvassa be a kivetítő által az Epson Classroom Connect alkalmazásban megjelenített QR-kódot.

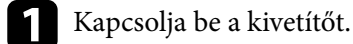

- 2
- Indítsa el az Epson Classroom Connect alkalmazást.
- A Kezdőképernyő megjelenítéséhez nyomja meg a Home gombot a távvezérlőn.
- 4
- A kivetítő kezdőképernyőjén történő kivetítéshez válassza a LAN lehetőséget a bemeneti forrásként.

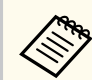

A QR-kód a kivetítő útmutató képernyőjén is megjeleníthető.

Érintse meg az Epson Classroom Connect alkalmazásban megjelenő Más módok kipróbálása gombot.

Válassza a **Csatlakozás QR kóddal** elemet a QR-kód megadására szolgáló képernyő megjelenítéséhez.

6

Csatlakozzon a kivetítő LAN-képernyőjén megjelenő QR-kód beolvasásával.

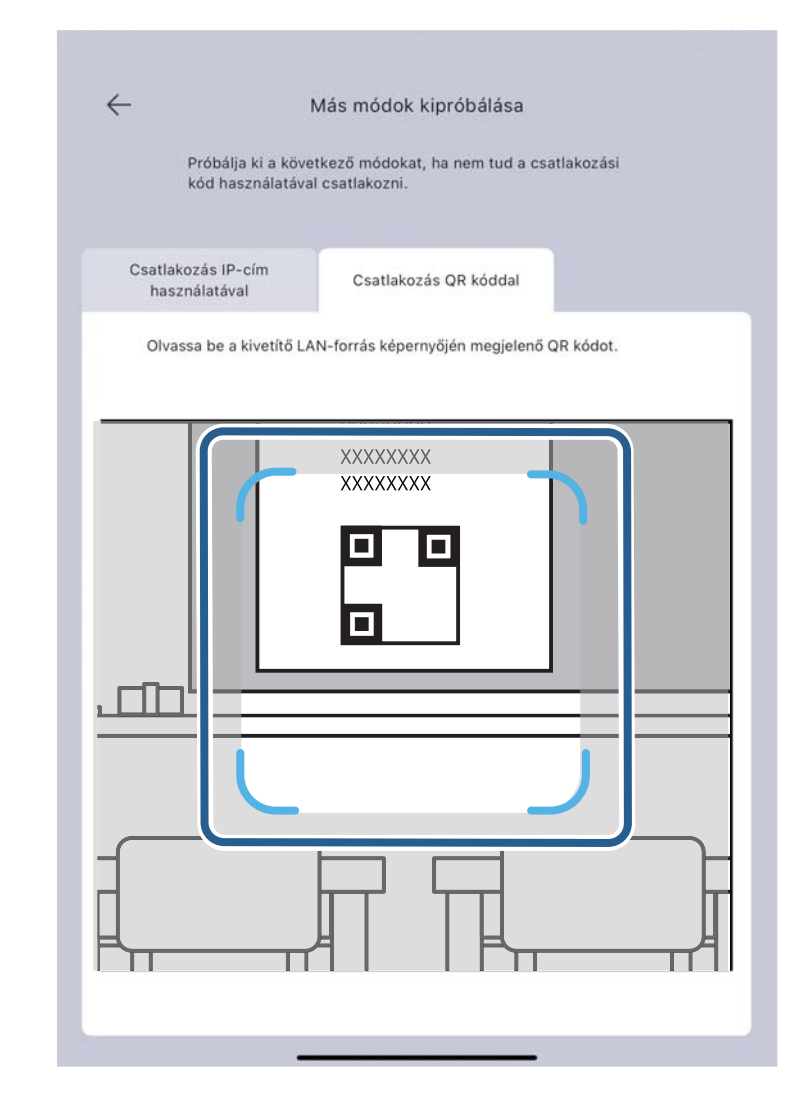

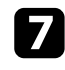

- "Csatlakozási képernyő" p.25
- "Csatlakozás a kivetítőhöz más csatlakozási módokkal" p.26
- "Beállítások képernyő" p.27

## Kivetítőhöz csatlakozás a kapcsolódási előzményekből

Ha olyan kivetítőhöz csatlakozik, amelyhez korábban már csatlakozott, az Epson Classroom Connect alkalmazásban megjelenő csatlakozási előzmények révén csatlakozhat a kivetítőhöz.

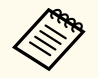

Ha a kivetítő kulcsszava be van kapcsolva, a rendszer kérni fogja a kulcsszó beírását, amikor IP-címmel vagy az előzményekből csatlakozik. Útmutatásért olvassa el a kivetítő *Használati útmutató* dokumentumát.

Kapcsolja be a kivetítőt.

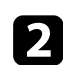

Indítsa el az Epson Classroom Connect alkalmazást.

Válassza ki a **Kapcsolódási előzmények** listából azt a kivetítőt, amelyhez csatlakozni kíván.

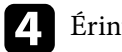

Érintse meg a Csatlakozás elemet.

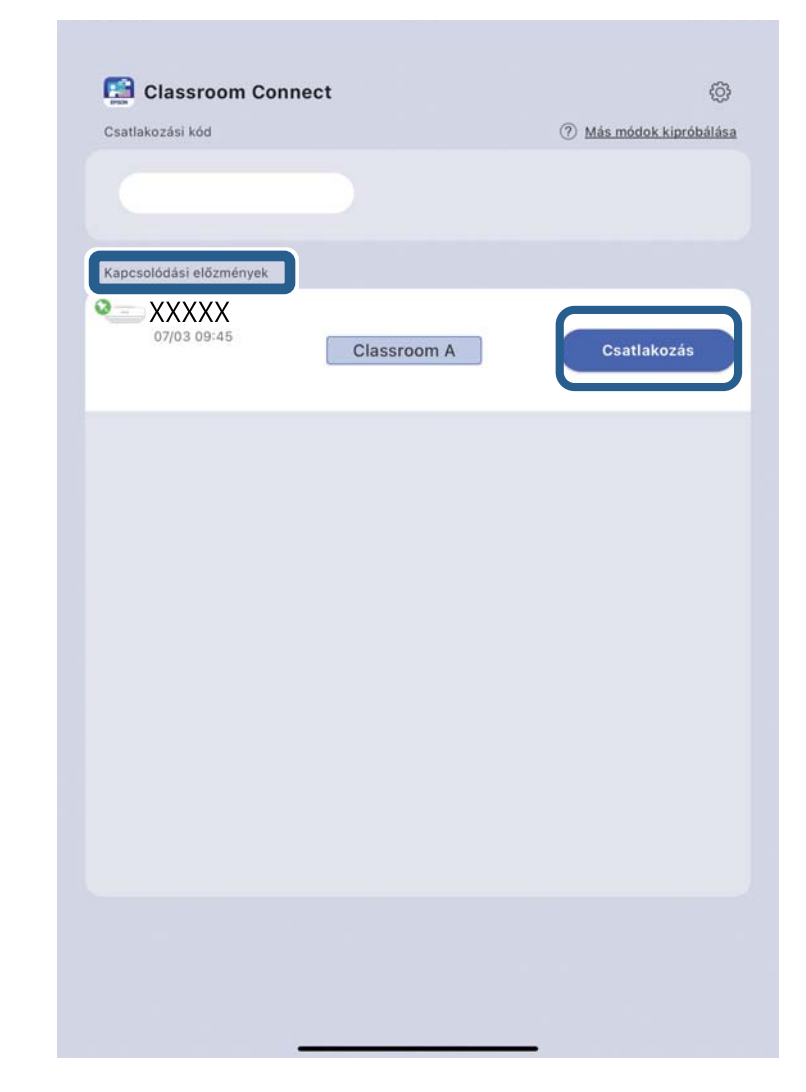

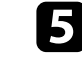

- "Gyakran használt kapcsolódási környezetek rögzítése" p.19
- "Csatlakozási képernyő" p.25
- "Beállítások képernyő" p.27

# A kivetített kép vezérlése

A kivetített képeket az eszköztár segítségével vezérelheti.

#### ➡ Kapcsolódó hivatkozások

• "Interaktív funkció" p.17

### Interaktív funkció

Jegyzetelhet a kivetített képre az interaktív toll vagy az ujjai segítségével. Útmutatásért olvassa el a kivetítő *Használati útmutató* dokumentumát.

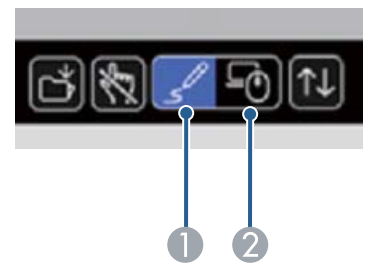

| 0 | Rajzo<br><b>üzem</b> | lás üzemm<br><b>mód</b> beállí | ódra vált. Állítsa a <b>Jegyzetelés üzemmód</b> vagy <b>Rajztábla</b><br>ítást Be értékre, majd írjon vagy rajzoljon a vetítési felületre.                                                                                                    |
|---|----------------------|--------------------------------|----------------------------------------------------------------------------------------------------|
| 2 | PC in<br>értéki      | teraktív üz<br>e, hogy az      | emmódra válthat. Állítsa a <b>PC interaktivitás</b> beállítást Be<br>eszközt az interaktív tollat vagy az ujjait használva vezérelhesse.<br>Az Epson Classroom Connect alkalmazás gombokat jelenít<br>meg a számítógépes interaktivitásra való váltáshoz, de a<br>kivetített képernyőn nem tudja tollal vagy az ujjával kezelni |
|   |                      |                                | az cszkuzi.                                                                                                    |

# Hasznos funkciók

Az Epson Classroom Connect további funkcióinak használatához kövesse az alábbi utasításokat.

#### ✤ Kapcsolódó hivatkozások

• "Kiegészítő funkciók használata" p.19

### Kiegészítő funkciók használata

Nézze meg az Epson Classroom Connect osztályban hasznos funkcióit.

#### >> Kapcsolódó hivatkozások

- "Becenév létrehozása a kivetítő számára" p.19
- "Gyakran használt kapcsolódási környezetek rögzítése" p.19

### Becenév létrehozása a kivetítő számára

A csatlakozást követően megadhat egy egyedi nevet (becenevet) a kivetítő kezeléséhez.

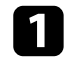

Indítsa el az Epson Classroom Connect alkalmazást.

2 Válassza ki a Kapcsolódási előzmények listából azt a kivetítőt, amelynek a becenevét be szeretné állítani.

#### ➡ Kapcsolódó hivatkozások

- "Csatlakozási képernyő" p.25
- "Beállítások képernyő" p.27

### Gyakran használt kapcsolódási környezetek rögzítése

Rögzítheti annak a kivetítőnek a kapcsolódási környezetét, amelyhez gyakran csatlakozik, és rögzítheti a kijelző helyzetét.

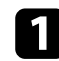

Indítsa el az Epson Classroom Connect alkalmazást.

2 Válassza ki azt a kivetítőt, amelyet rögzíteni szeretne a Kapcsolódási előzmények, majd érintse meg a rögzítés ikont.

Ha a rögzítés ikon sárga-zöld színűre vált, a beállítás kész.

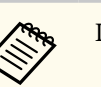

Legfeljebb 4 kivetítőt rögzíthet.

- "Csatlakozási képernyő" p.25
- "Beállítások képernyő" p.27

# Hibaelhárítás

Az alábbi fejezetekben megoldásokat találhat az Epson Classroom Connect alkalmazás használata közben esetlegesen felmerülő problémákra.

- "Hálózati csatlakozással kapcsolatos problémák megoldása" p.21
- "Vetítés közben jelentkező problémák megoldása" p.22

### Hálózati csatlakozással kapcsolatos problémák megoldása

Próbálja meg az alábbi megoldásokat a hálózati környezettől függően.

#### >> Kapcsolódó hivatkozások

- "Megoldások, ha nem tud az internetre csatlakozni a kivetítőhöz csatlakozás után" p.21
- "Megoldási lehetőségek arra az esetre, ha nem lehet csatlakozni kapcsolódási kód használatával" p.21

# Megoldások, ha nem tud az internetre csatlakozni a kivetítőhöz csatlakozás után

Ha a kivetítőt egyszerű AP módban csatlakoztatja, előfordulhat, hogy nem tud csatlakozni az internethez.

Győződjön meg róla, hogy a kivetítők csatlakoznak egy vezetékes LAN-hoz vagy egy vezeték nélküli LAN-hozzáférési ponthoz.

#### Kapcsolódó hivatkozások

- "Kivetítő beállítása Vezetékes LAN-nal történő csatlakoztatás esetén" p.8
- "Kivetítő beállítása Vezeték nélküli LAN-nal történő csatlakoztatás esetén" p.8

### Megoldási lehetőségek arra az esetre, ha nem lehet csatlakozni kapcsolódási kód használatával

Próbálja meg az alábbiak egyikét, ha nem tud kapcsolati kóddal csatlakozni.

- Írja be az IP-címet az Epson Classroom Connect alkalmazásba, majd csatlakozzon.
  - Írja be a kivetítő kezdőképernyőjének tetején megjelenő IP-címek egyikét.
- Olvassa be az QR-kódot az Epson Classroom Connect alkalmazással, majd csatlakozzon.

Csatlakozzon a kivetítő LAN-képernyőjén megjelenő QR-kód beolvasásával.

- "Kivetítőhöz csatlakozás csatlakozási kóddal" p.11
- "Kivetítőhöz csatlakozás IP-cím használatával" p.12
- "Csatlakozás kivetítőhöz QR-kód beolvasásához" p.13
- "Csatlakozási képernyő" p.25

### Vetítés közben jelentkező problémák megoldása

Próbálja meg az alábbi megoldásokat az aktuális helyzettől függően.

#### >> Kapcsolódó hivatkozások

- "Megoldások, ha nem tud kivetítőket csatlakoztatni (vezeték nélkül)" p.22
- "Megoldások, ha nem tud kivetítőket csatlakoztatni (vezetékesen)" p.23
- "Megoldások, ha a kivetített kép mozgása szaggatott" p.23
- "Nem megfelelő hanglejátszással kapcsolatos hibák elhárítása" p.23

### Megoldások, ha nem tud kivetítőket csatlakoztatni (vezeték nélkül)

Ha az eszközt és a kivetítőt nem sikerül vezeték nélküli hálózaton keresztül csatlakoztatni, akkor próbálja meg az alábbi megoldási lehetőségeket. Ha nem tudja elhárítani a problémát, forduljon a hálózati rendszergazdához.

- Ellenőrizze a hálózati kapcsolathoz használt külső eszközök állapotát vagy a kivetítő beállítási környezetét.
  - Szükség esetén csatlakoztassa megfelelően a megadott vezeték nélküli LAN egységet a kivetítőhöz. További részletekért olvassa el a kivetítőhöz mellékelt *Használati útmutató* dokumentumot.
  - Ellenőrizze, hogy nincsenek-e akadályok a hozzáférési pont és az eszköz vagy a kivetítő között, és változtassa meg a helyzetüket, hogy kedvezőbb legyen a kommunikáció. Időnként a beltéri környezet megakadályozza a kivetítő megtalálását keresés esetén.
  - Győződjön meg arról, hogy a hozzáférési pont és az eszköz vagy a kivetítő nincs túl messze egymástól. Mozgassa őket egymáshoz közelebb, majd próbáljon újból csatlakozni.
  - Ellenőrizze, hogy az egyéb berendezések (pl. Bluetooth-eszközök vagy mikrohullámú sütő) nem okoznak-e interferenciát. Mozgassa egymástól távolabb a zavart okozó eszközöket, vagy növelje a vezeték nélküli sávszélességet.
  - A hálózati eszközök jelerősségét állítsa maximumra.

- Állítsa be a hozzáférési pont megfelelő IP-címét, alhálózati maszkját és átjárócímét.
- Győződjön meg arról, hogy a hozzáférési pont vezeték nélküli LAN rendszere támogatja a kivetítő vezeték nélküli LAN rendszerét.
- Ellenőrizze a kivetítő hálózati beállításait.
  - Az eszközt, a hozzáférési pontot és a kivetítőt azonos SSID-re állítsa be.
  - Állítsa be a megfelelő IP-címet, alhálózati maszkot és átjárócímet a kivetítőhöz.
  - Szükség esetén kapcsolja be a vezeték nélküli helyi hálózat beállítást.
  - A vezeték nélküli LAN rendszert a hozzáférési pont által támogatott szabványoknak megfelelően állítsa be.
  - A biztonsági beállítások végrehajtásánál ugyanazt a jelszót adja meg a hozzáférési ponthoz, az eszközhöz és a kivetítőhöz.
  - Zárja be a hálózati beállításokat a kivetítőn.
- Ellenőrizze az eszköz hálózati beállításait.
  - Győződjön meg róla, hogy olyan eszközt használ, ami képes vezeték nélküli helyi hálózathoz csatlakozni.
  - Szükség esetén kapcsolja be a vezeték nélküli helyi hálózat beállítást.
  - Csatlakozzon ugyanahhoz a hozzáférési ponthoz, amelyhez a kivetítő is csatlakozik.
- Állítsa be a csatlakozási jogosultságokat a hozzáférési ponton úgy, hogy a kivetítő akkor is tudjon csatlakozni, ha a kapcsolódást blokkoló valamely funkciót (pl. a MAC-cím szűrését, a portok szűrését) engedélyezték a hozzáférési ponton.
- Ellenőrizze a szoftver beállításait.
  - Ha nem sikerül a kivetítőhöz csatlakozni csatlakozási kód használatával, válassza a **Más módok kipróbálása** lehetőséget ezen a képernyőn.

### Megoldások, ha nem tud kivetítőket csatlakoztatni (vezetékesen)

Ha az eszközt és a kivetítőt nem sikerül vezetékes hálózaton keresztül csatlakoztatni, akkor próbálja meg az alábbi megoldási lehetőségeket. Ha nem tudja elhárítani a problémát, forduljon a hálózati rendszergazdához.

- Csatlakoztassa megfelelően a hálózati kábelt.
- Ellenőrizze a kivetítő hálózati beállításait.
  - Állítsa be a megfelelő IP-címet, alhálózati maszkot és átjárócímet a kivetítőhöz.
  - Zárja be a hálózati beállításokat a kivetítőn.
- Ellenőrizze az eszköz hálózati beállításait.
  - Szükség esetén kapcsolja be a vezeték nélküli helyi hálózat beállítást.
- Ellenőrizze a szoftver beállításait.
  - Ha nem sikerül a kivetítőhöz csatlakozni csatlakozási kód használatával, válassza a **Más módok kipróbálása** lehetőséget ezen a képernyőn.

### Megoldások, ha a kivetített kép mozgása szaggatott

Ha a kivetített kép lefagy, vagy a mozgása szaggatott, próbálkozzon az alábbi megoldásokkal.

- Válassza ki a használni kívánt sávszélességet a Sávszélesség használata beállításnál.
- Csatlakoztassa az eszközt és a kivetítőket LAN-kábelek használatával.

### Nem megfelelő hanglejátszással kapcsolatos hibák elhárítása

Ha a kivetítő hangkimenete megszakad, vagy a kivetített kép és a hang között nagy késés van, állítson a kivetítő A/V szinkronizáció beállításán.

Részletekért olvassa el a kivetítő *Projector Manual Update Information* vagy *Használati útmutató* dokumentumát.

# Képernyő-összefoglaló

Az Epson Classroom Connect képernyőire vonatkozó bővebb információkért olvassa el az alábbi fejezeteket.

- "Csatlakozási képernyő" p.25
- "Csatlakozás a kivetítőhöz más csatlakozási módokkal" p.26
- "Beállítások képernyő" p.27

# Csatlakozási képernyő

Amikor elindítja az Epson Classroom Connect alkalmazást, megjelenik a csatlakozás kiválasztására szolgáló képernyő.

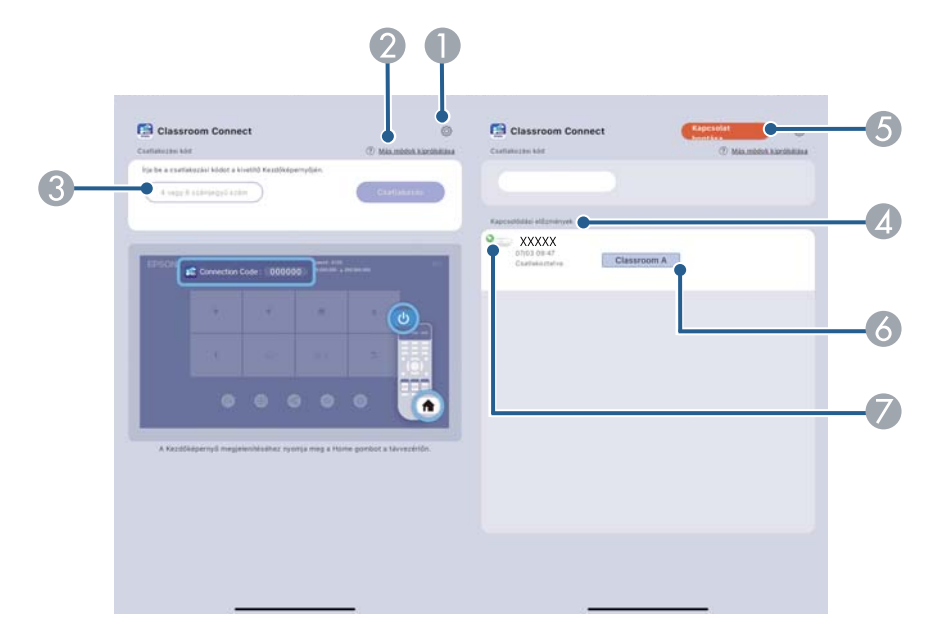

| 0 | Megnyitja a Beállítások képernyőt.                                                                                                    |
|---|----------------------------------------------------------------------------------------------------|
| 2 | Lehetővé teszi egy másik csatlakozási módszer kiválasztását, ha a csatlakozási<br>kóddal nem sikerül a kivetítőhöz való csatlakozás.                                                |
| 3 | Írja be a kivetítő kezdőképernyőjének tetején megjelenő (négy vagy hat számjegyű) csatlakozási kódot.                                                                               |
| 4 | Megjeleníti azokat a kivetítőket, amelyekhez korábban csatlakozott.                                                                                                    |
| 5 | Ha megnyomja ezt a gombot, miközben a kivetítőhöz csatlakozik, megszakad a kapcsolat.                                                                                               |
| 6 | Adjon meg egy becenevet a kivetítő kezeléséhez.                                                                                                    |
| 7 | A gyakran használt kivetítők a kapcsolódási előzmények tetejére rögzíthetők.<br>A rögzítés feloldásához érintse meg újra a rögzítés gombot. Legfeljebb négy<br>kivetítőt rögzíthet. |

- "Kivetítőhöz csatlakozás csatlakozási kóddal" p.11
- "Kivetítőhöz csatlakozás IP-cím használatával" p.12
- "Csatlakozás kivetítőhöz QR-kód beolvasásához" p.13
- "Kivetítőhöz csatlakozás a kapcsolódási előzményekből" p.15
- "Becenév létrehozása a kivetítő számára" p.19
- "Gyakran használt kapcsolódási környezetek rögzítése" p.19

Ha nem sikerül a kivetítőhöz csatlakozni csatlakozási kód használatával, válasszon más csatlakozási módot ezen a képernyőn.

|    | Más műdök kipróbálása<br>Podaja ki a következő módalat, ha nem tud a csattalsteleli<br>kör harználatalei csattalezet.                                                                                                    | Más módok kipróbálása<br>Poloája ki a kivetkező módokat, ha nem hat a csattakozási<br>köd hazználatolai csattakozn. |    |
|----|----------------------------------------------------------------------------------------------------|----------------------------------------------------------------------------------------------------|----|
| 0- | Patitational Catalogues of Reducts<br>And Restances of Restances of Restances<br>Restances of Restances of Restances<br>RESTANCES OF RESTANCES<br>RESTANCES<br>RESTA | Outstaaps OP Hoder<br>Or saas be a kinetiid Abb-turis is kiperingkin regeleeleel OP Hoder                           | -2 |

| 1 | Írja be a kivetítő kezdőképernyőjének tetején megjelenő (vezetékes vagy vezeték nélküli) IP-címet, majd csatlakozzon a kivetítőhöz. |             |                                                                                                    |  |
|---|----------------------------------------------------------------------------------------------------|-------------|----------------------------------------------------------------------------------------------------|--|
| 2 | Csatla                                                                                                    | akozzon a Z | kivetítő LAN-képernyőjén megjelenő QR-kód beolvasásával.<br>A QR-kód a kivetítő útmutató képernyőjén is<br>megjeleníthető. |  |

- "Csatlakozási képernyő" p.25
- "Kivetítőhöz csatlakozás IP-cím használatával" p.12
- "Beállítások képernyő" p.27

# Beállítások képernyő

# A beállítások képernyő megjelenítéséhez érintse meg a fogaskerék ikont 🙆 a csatlakozási képernyőn.

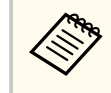

A beállítások a kivetítőhöz való csatlakozás nélkül módosíthatók.

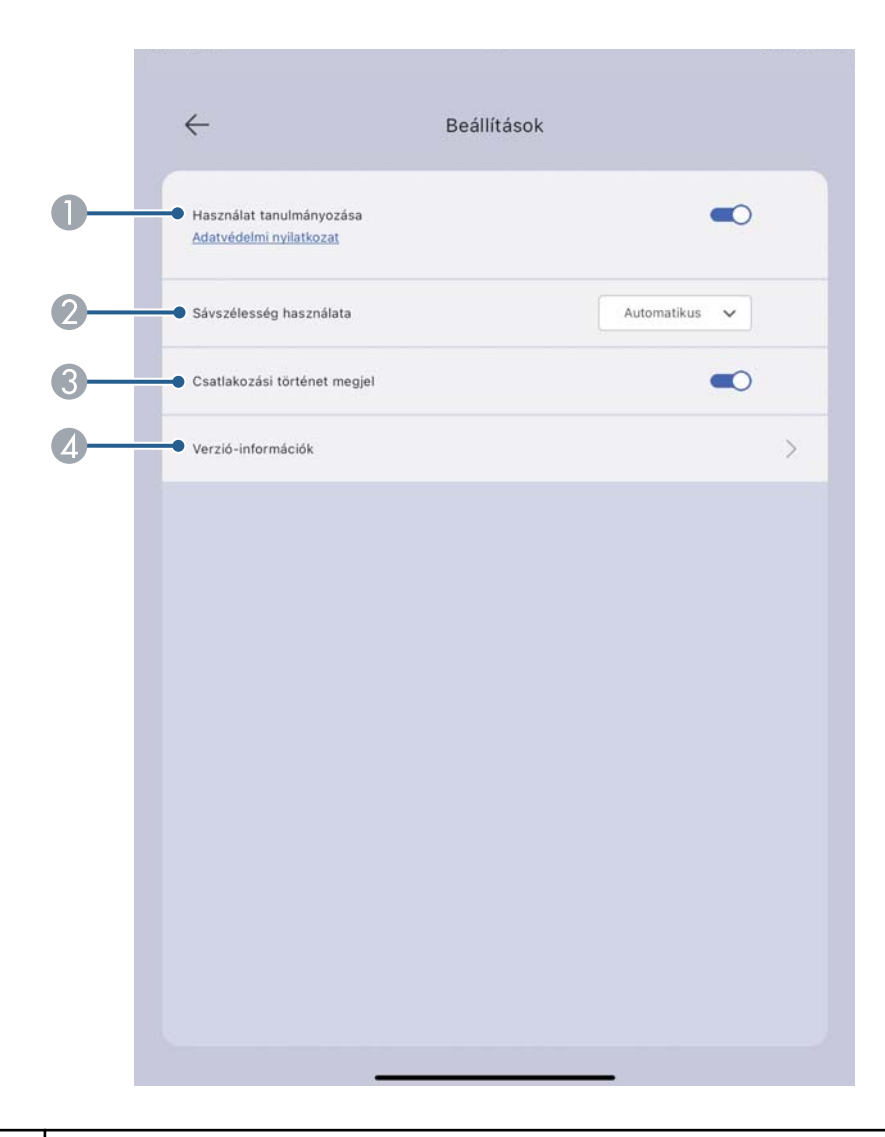

 Kapcsolja be, hogy engedélyezze az Epson számára alkalmazáshasználati információk gyűjtését.

# Beállítások képernyő

| 2 | Az adatátvitel sávszélességét szabályozza. Szűkebb sávszélesség kiválasztása<br>esetén a kivetített kép gyengébb minőségű lehet, a hálózat terhelése azonban<br>csökken. |
|---|----------------------------------------------------------------------------------------------------|
| 3 | Váltás a korábban csatlakoztatott kivetítők kapcsolódási előzményeinek<br>megjelenítése/elrejtése között.                                                                |
| 4 | Megjeleníti az Epson Classroom Connect verzióinformációit.                                                                                                    |

- Kapcsolódó hivatkozások
  "Csatlakozási képernyő" p.25
  "Csatlakozás a kivetítőhöz más csatlakozási módokkal" p.26

# Függelék

Az Epson Classroom Connect alkalmazással kapcsolatos bővebb tudnivalókért lásd az alábbi fejezeteket.

- "Az Epson Classroom Connect eltávolítása" p.30
- "Korlátozások" p.31
- "Általános megjegyzések" p.32

# Az Epson Classroom Connect eltávolítása

Az Epson Classroom Connect eltávolításához kövesse az alábbi utasításokat.

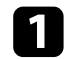

Kapcsolja be az eszközt.

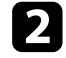

- Érintse meg hosszan az Epson Classroom Connect ikont.
- Érintse meg az App törlése lehetőséget, vagy az alkalmazásikon bal felső sarkában megjelenő törlés ikont.
- 4
  - Amikor megjelenik a megerősítő képernyő, érintse meg a **Törlés** lehetőséget.
- **5** Érintse meg a **Befejezés** gombot.

### Korlátozások

Az alábbi fejezetekben olvashat azokról a korlátozásokról, amelyek eszközképek Epson Classroom Connect alkalmazással történő vetítésének esetére vonatkoznak. Ellenőrizze a következőket.

#### ➡ Kapcsolódó hivatkozások

• "Csatlakoztatási korlátozások" p.31

### Csatlakoztatási korlátozások

Vegye figyelembe az Epson Classroom Connect alkalmazás használatával kapcsolatos alábbi korlátozásokat.

- Ha a vezeték nélküli LAN átviteli sebessége alacsony, a hálózati összeköttetés váratlanul megszakadhat.
- Előfordulhat, hogy az eszköz képernyőjén megjelenő és a kivetítővel kivetített kép nem egyezik meg pontosan.
- A filmek lejátszása nem olyan folyamatos, mint az eszközön

# Általános megjegyzések

Az alábbi szakaszok fontos megjegyzéseket tartalmaznak.

#### >> Kapcsolódó hivatkozások

- "Szerzői jogi megjegyzés" p.32
- "Védjegyek" p.32
- "Szerzői jog" p.32

### Szerzői jogi megjegyzés

A kiadvány egyetlen része sem reprodukálható, nem tárolható visszakereső rendszerben, illetve nem továbbítható bármiféle eszközzel, elektronikusan, mechanikusan, fénymásolással, felvétellel vagy bármilyen más módszerrel a Seiko Epson Corporation előzetes írásbeli engedélye nélkül. A dokumentum tartalmának használatára vonatkozóan nem vállalunk szabadalmi felelősséget. A szerző nem vállal felelősséget a kézikönyv tartalmának használatából fakadó károkért.

Sem a Seiko Epson Corporation, sem bármely partnervállalata nem vállal felelősséget a termék vásárlója vagy harmadik fél irányába olyan károkért, veszteségekért, költségekért vagy kiadásokért, amelyek a következőkből származnak: baleset, a termék nem rendeltetésszerű vagy helytelen használata, a termék jogosulatlan módosítása, javítása vagy megváltoztatása, illetve (az Egyesült Államok kivételével) a Seiko Epson Corporation üzemeltetési és karbantartási utasításainak nem pontos betartása.

A Seiko Epson Corporation nem vállal felelősséget azokért a károkért és problémákért, amelyek a Seiko Epson Corporation által eredeti Epson terméknek vagy Epson által jóváhagyott terméknek nem minősített kiegészítők vagy fogyóeszközök használatából származnak.

A kézikönyv tartalma minden további tájékoztatás nélkül frissülhet vagy módosulhat.

A kézikönyvben található illusztrációk különbözhetnek a kivetítőtől.

### Védjegyek

Az iPad, az iPadOS és az iOS az Apple Inc. bejegyzett védjegyei.

Az App Store az Apple Inc. szolgáltatási védjegye.

A "QR-kód" a DENSO WAVE INCORPORATED bejegyzett védjegye.

Szoftverre vonatkozó szerzői jog: Ez a termék szabad felhasználású szoftvereket is felhasznál, valamint olyan szoftvereket, amelyekkel kapcsolatosan ez a vállalat fenntartja magának a jogokat.

### Szerzői jog

Az itt közölt információk előzetes értesítés nélkül változhatnak.

© 2025 Seiko Epson Corporation

2025.6 HU